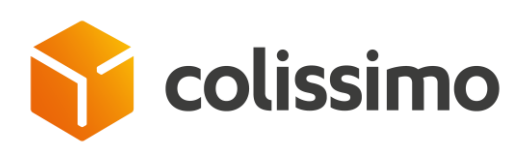

# **OUTIL DE SUIVI COLIS GUIDE D'UTILISATION**

## Disponible depuis la Colissimo Box

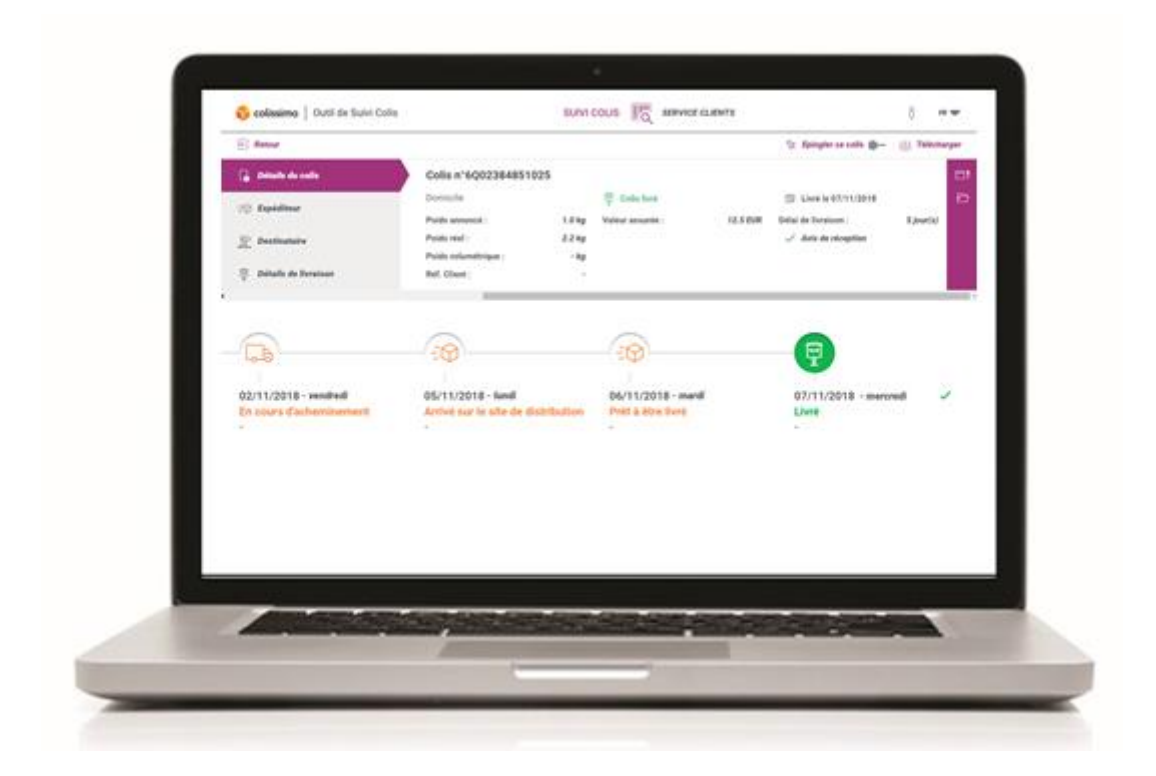

JANVIER 2019

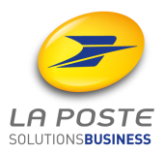

## Sommaire

- 0. Prérequis
- 1. Accéder à l'Outil de Suivi Colis depuis la Colissimo Box
- 2. Gestion des comptes
- 3. Langages
- 4. Suivre des colis
  - 4.1 Faire une recherche
  - 4.2 Résultats de recherche
  - 4.3 Epingler ses colis
  - 4.4 Derniers colis consultés
- 5. Fiche colis
  - 5.1 Détails du colis
  - 5.2 Expéditeur
  - 5.3 Destinataire
  - 5.4 Détails de livraison
  - 5.5 Timeline
  - 5.6 Téléchargement de la fiche colis
  - 5.7 Téléchargement de la preuve de dépôt
- 6. Service Clients
  - 6.1 Accéder au Service Clients
  - 6.2 Déposer une demande unitaire
  - 6.3 Déposer une demande en nombre
  - 6.4 Rechercher des demandes et suivre l'avancement de leur traitement

## **0** Prérequis

#### 0.1 L'accès à une connexion Internet

L'accès à l'Outil de Suivi Colis se fait à partir de la Colissimo Box accessible depuis l'url https://www.laposte.fr/colissimo-entreprise. Il est nécessaire d'avoir une connexion Internet en continu.

Le navigateur internet utilisé doit impérativement être récent : Firefox 60 et +, Chrome 66 et +, Safari 11 et +, Internet Explorer 11 et + ou Edge sont compatibles avec l'Outil de Suivi Colis.

Pour une performance optimale, nous vous recommandons d'utiliser l'Outil de Suivi Colis sous le navigateur Firefox.

L'Outil de Suivi Colis est accessible via Windows et Macintosh. Il est aussi disponible sur tablette et mobile.

# **0.2** Accessibilité à l'Outil de Suivi Colis selon la politique de sécurité de votre entreprise

Le nom de domaine https://www.colissimo.entreprise.laposte.fr doit être accepté dans votre infrastructure/proxy afin que les utilisateurs de l'Outil de Suivi Colis puissent y accéder.

## **1** Accéder à l'Outil de Suivi Colis depuis la Colissimo Box

La Colissimo Box est l'espace clients Colissimo dédié aux Entreprises. Vous y trouverez toutes vos applications pour affranchir vos colis, paramétrer vos solutions Colissimo, commander vos consommables, et suivre vos colis.

1) Accès à partir de https://www.laposte.fr/colissimo-entreprise

2) Connectez-vous directement en saisissant **votre identifiant** et votre **mot de passe** *L'identifiant de connexion correspond à votre numéro de compte client à 6 chiffres.* 

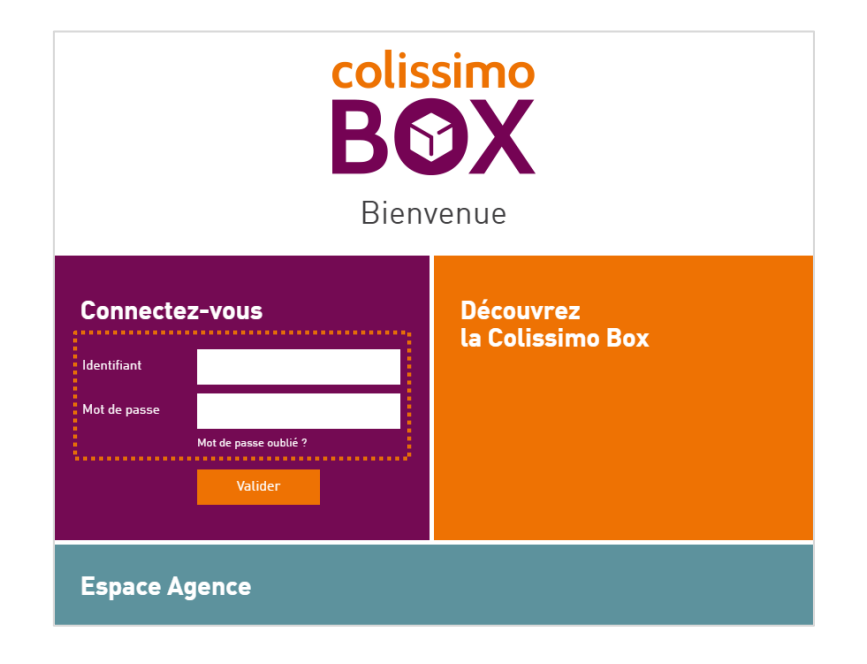

→ Si vous ne vous souvenez plus de votre mot de passe, cliquez sur « mot de passe oublié » et renseignez votre identifiant et votre adresse mail utilisée lors de la souscription à Colissimo Entreprise.

| ColiShip<br>L'interface d'affranchissement<br>professionnel Colissimo           | Collecte<br>Votre espace de collecte régulière | <b>ColiView</b><br>L'interface de suivi professionnel<br>Colissimo |
|---------------------------------------------------------------------------------|------------------------------------------------|--------------------------------------------------------------------|
| <b>Outil Suivi Colis</b><br>Expérimentez votre nouvelle interface de suivi de c | olis                                           | NEW                                                                |
| 📢 News                                                                          | 🎐 Web                                          | binar                                                              |

3) Cliquez sur « Outil de Suivi Colis » pour suivre vos colis.

Vous accédez à la page d'accueil de l'Outil de Suivi Colis :

| 🎁 colissimo   Outil de Suivi Colis |                                                      |                    | Ŷ                        | FR 🛡 |
|------------------------------------|------------------------------------------------------|--------------------|--------------------------|------|
| Q RECHERCHER UN COLIS              |                                                      | COLIS ÉPINGLÉS     | DERNIERS COLIS CONSULTÉS |      |
| Critères de recherche              |                                                      |                    |                          |      |
| Numéro(s) de colis                 | Numéro(s) de colis<br>10 à 13 caractères uniquement. | ?                  |                          |      |
|                                    |                                                      |                    |                          |      |
| R Importer un fichier              |                                                      | Annuler Rechercher |                          |      |

. . . . . .

## **2** Gestion des comptes

Si vous disposez de plusieurs comptes, vous avez la possibilité de suivre les colis associés à l'intégralité des comptes et sous-comptes liés à votre contrat Colissimo.

|                       | Ŷ |
|-----------------------|---|
| EMMANUEL arf   100001 |   |
| Groupes de comptes    |   |
| ✓ test                | ^ |
| 100001                |   |
| 818398                |   |
| Annuler OK            |   |

En cliquant sur le picto  $\[3mm]{}$  disponible en haut à droite de l'écran, vous pouvez afficher les numéros de comptes liés à votre contrat. Vous avez la possibilité de les sélectionner et désélectionner afin d'avoir la vision spécifique qui vous intéresse pour suivre l'activité de vos colis.

Important : pour pouvoir bénéficier de cette fonctionnalité, vous aurez préalablement ajouté ou associé un ou plusieurs utilisateurs avancés depuis la rubrique « Gestion des utilisateurs » de la Colissimo Box.

## 3 Langages

L'Outil de Suivi Colis est disponible en 3 langues :

- Français [FR]
- Anglais [EN]
- Allemand [DE]

Pour sélectionner la langue, il vous suffit de cliquer sur la flèche 🖤 disponible en haut à droite de l'écran.

## 4 Suivre des colis

## 4.1 Faire une recherche

## 4.1.1 Effectuer une recherche par critère

Avec l'Outil de Suivi Colis, vous pouvez effectuer des recherches monocritère ou multicritères avec 9 choix disponibles :

- Numéro de colis
- Période de recherche : Vous pouvez rechercher sur une période d'un an
- Référence client : C'est la référence que vous nous avez transmise lors de l'annonce du colis
- Nom du destinataire : C'est le nom que vous nous avez transmis lors de la création de votre étiquette
- Statut de livraison : Le statut de livraison correspond au dernier évènement en date du parcours du colis
- Zone géographique : France métropolitaine, Outre-mer et International.
- Offre Colissimo : domicile, point retrait, retour
- N° d'avis de passage : Numéro qui apparaît sur l'avis de passage laissé à votre client lors de la première présentation
- N° de suivi partenaire : Numéro communiqué par nos partenaires postaux internationaux et réseaux partenaires.

Dans le cadre d'une recherche multicritères, vous pouvez cumuler jusqu'à 3 critères compatibles.

#### 4.1.2 Importer un fichier de données

Afin de simplifier votre recherche, vous pouvez importer un fichier de données au format .txt ou .csv.

Ce fichier pourra être composé de numéros de colis, de références clients, ou de numéros de suivi partenaire.

Ce fichier devra comprendre uniquement un numéro par ligne et devra être composé de maximum 10 000 références.

## 4.2 Résultats de recherche

## 4.2.1 Volume de recherche

Le tableau de résultats peut afficher jusqu'à 10.000 résultats.

Vous pourrez afficher la fiche colis détaillée en cliquant sur la ligne du colis concerné, trier les résultats, filtrer dynamiquement les résultats et exporter les résultats.

A noter : les fonctionnalités de tri et de filtres ne sont pas disponibles au-delà de 1.000 colis.

## 4.2.2 Personnaliser l'affichage des résultats de recherche

Afin d'optimiser la lisibilité des résultats de recherche, vous pouvez personnaliser l'affichage des colonnes avec notre système de « Drag & Drop ». Pour cela il suffit de vous rendre dans l'onglet <u>Haffichage</u> afin d'afficher le menu. Vos préférences d'affichage seront enregistrées et disponibles à chacune de vos connexions.

| <b>colissimo</b>   Outil de Suivi Colis                             | SUIVI C                                                                                        | DLIS ASSERVICE CLI | ENTS           | <u></u> ₿ ₿ ?                                                                   | FR |
|---------------------------------------------------------------------|------------------------------------------------------------------------------------------------|--------------------|----------------|---------------------------------------------------------------------------------|----|
| Q RECHERCHER UN COLIS                                               | COL                                                                                            | S ÉPINGLÉS         |                | Colonnes à filtrer                                                              | ×  |
| Critères de recherche Numéro(s) de colls                            | Numěro(s)<br>6C1981994599 X<br>6C79458624111<br>8R85462811337<br>10 é 13 caractéres uniquement | 7                  |                | <ul> <li>Numéro de colis</li> <li>Pass</li> <li>Référence expéditeur</li> </ul> | -  |
| 12 Importer un fichier                                              | Annuler                                                                                        | Rechercher         |                | Statut     Destinataire     Localisation     Livraison prévue                   |    |
| Image: N° de colis         €           Numéro(s) de colis         € | PASS                                                                                           | Destinataire       | Code postal \$ | <ul> <li>Motif anomalie</li> <li>Date de livraison</li> </ul>                   | •  |
| % 6L01650827665                                                     | 14002-78547                                                                                    | Degrange           | 92130          | Mise à disposition                                                              | •  |
| ✓ % 6L985Y3821932                                                   | 93344-2432622                                                                                  | Degrange           | 92130          | Offre Colissimo                                                                 | •  |
| ☆ 6L49262377479                                                     | 14092-5845672                                                                                  | Degrange           | 92130          |                                                                                 |    |
| ☆ 6M26664346621                                                     | 93734-936711                                                                                   | Degrange           | 92130          |                                                                                 |    |
| ☆ 6L96868B002744                                                    | 78344-0001349                                                                                  | Degrange           | 92130          |                                                                                 |    |

Vous pouvez afficher ou masquer les colonnes en cliquant sur le bouton  $\neg$  et organiser l'ordre de vos colonnes en glissant le bouton  $\equiv$  de haut en bas.

## 4.2.3 Trier ses résultats

Depuis le tableau de résultats, vous avez la possibilité de trier vos résultats grâce à un système croissant ou décroissant alphanumérique.

Pour cela il vous suffit de cliquer sur les flèches de résultats à côté du libellé de la colonne qui vous intéresse. Cette option est uniquement disponible pour les recherches de moins de 1 000 résultats.

| FR NOM_COMMERCIAL                     |                                                                                                    |                                          |                                                      |                                |                    |                                          |                                              |  |
|---------------------------------------|----------------------------------------------------------------------------------------------------|------------------------------------------|------------------------------------------------------|--------------------------------|--------------------|------------------------------------------|----------------------------------------------|--|
| 🖳 Out                                 | The suivi Colis of the suivi Colis of the suivi Col |                                          |                                                      |                                |                    |                                          |                                              |  |
|                                       | ۹                                                                                                    | RECHERCHER UN COLIS                      |                                                      | COLIS ÉPINGLÉS                 |                    | DERNIERS COLIS CONSU                     | LTÉS                                         |  |
| <ul><li>Cri</li><li>29 coli</li></ul> | itère<br>is tro<br>☆                                                                                                    | s de recherche<br>puvés<br>N° de colis 🔶 | Afficher : 25<br><b>Réf. Client</b> 🔶<br>Réf. Client | ▼ Page : 1 €<br>Destinataire € | 2<br>Code postal 🗘 | ☐   Exporter     Statut   €     Tous   ✓ | 국는 Affichage<br>Localisation<br>Localisation |  |
|                                       | ☆                                                                                                    | 6C10798413326                            | -                                                    | A                              | 91700              | Colis annoncé informat                   |                                              |  |
|                                       | ☆                                                                                                    | 6C10798413333                            | -                                                    | A                              | 91700              | Colis annoncé informat                   |                                              |  |
|                                       | ☆                                                                                                    | 6C10798413197                            | -                                                    | A                              | 91700              | Colis annoncé informat                   |                                              |  |
|                                       | ✨                                                                                                    | 6C10798413210                            | -                                                    | A                              | 91700              | Colis annoncé informat                   |                                              |  |

## 4.2.4 Filtrer ses résultats de recherche

Un système de filtrage dynamique vous permet de retrouver facilement les données qui vous intéressent lorsque vous avez un grand nombre de résultats.

Pour cela il vous suffit de saisir du contenu dans la case située en dessous des libellés de colonnes.

Au fil de l'écriture, le champ dynamique filtrera plus finement et fera apparaître les résultats correspondants.

Certains choix sont automatiquement remplis et vous n'avez qu'à sélectionner votre choix dans la liste déroulante.

Ces options sont uniquement disponibles pour les recherches de moins de 1000 résultats.

5 colis trouvés

| 92 |
|----|
|    |
| 2  |
| 2  |
| 2  |
| 12 |

## 4.2.5 Exporter ses données

L'Outil de Suivi Colis vous permet d'exporter les résultats de vos recherches. Vous pouvez exporter jusqu' à 10 000 lignes avec un enrichissement du résultat de recherche avec les critères suivants :

- Numéro de Compte client
- Numéro de colis
- Pass (abonnement Colissimo)
- Référence Expéditeur
- Numéro de suivi partenaire
- Nom partenaire
- Destinataire
- Code postal
- Pays
- Statut
- Localisation
- Poids réel
- Franc de taxes et de douanes
- Mis à disposition le
- Livré le

Pour cela, il suffit d'afficher les résultats soit dans la recherche de colis, soit vos colis épinglés ou consultés et de sélectionner l'onglet 📑 Exporter

| 🎁 colissimo              | Outil de Suivi Colis    |              | SUIVI COLIS                  |                                                 | ņ e                                                     | FR 🛡      |
|--------------------------|-------------------------|--------------|------------------------------|-------------------------------------------------|---------------------------------------------------------|-----------|
| م                        | RECHERCHER UN COLIS     |              | COLIS ÉPINGLÉS               | S DERNIEF                                       | RS COLIS CONSULTÉS                                      |           |
| Critère:<br>68 colis tro | s de recherche<br>puvés | Afficher: 25 | ▼ Page: 1                    | Que souhaitez-vous exporter ? (1/2)             | [ <sup>7]</sup> Exporter - 귶 Affict                     | hage      |
|                          | N° de colis ♀           | Réf. Client  | Destinataire<br>Destinataire | Un fichier de Suivi Colis >                     | ♦         Localisation           ✓         Localisation | on<br>ion |
|                          | 6H11671441375           | OCMUCRWPH    | florentin                    | Un tichler pour un traitement Service Clients > | oncé informat                                           |           |

Ensuite vous n'avez qu'à sélectionner « Un fichier de suivi colis ».

Et de sélectionner tout ou une partie des résultats affichés.

## 4.3 Epingler ses colis

Pour vous permettre de suivre certains colis de façon spécifique, l'Outil de Suivi Colis vous propose d'épingler les colis qui vous intéressent.

## 4.3.1 Epingler des colis depuis les résultats de recherche

Depuis l'écran de résultat de recherches, vous pouvez épingler des colis de manière unitaire ou par page de résultat.

Afin d'épingler des colis de manière unitaire, il vous suffit de cliquer sur l'épingle  $\propto$  correspondant à la ligne de résultat que vous souhaitez suivre. Une fois activée, le contour de l'épingle devient violet.

| 欱 | 6L985Y3821932 | 93344-2432622 | Degrange | 92130 | FRANCE | Agence Issy        |
|---|---------------|---------------|----------|-------|--------|--------------------|
| 钗 | 6L49262377479 | 14092-5845672 | Degrange | 92130 | FRANCE | Centre courrier 92 |

Si vous souhaitez épingler l'intégralité d'une page de résultats, il vous suffit de cliquer sur l'épingle disponible en tête des résultats de recherche et de confirmer votre choix.

| ☆ | N° de colis | ¢ | Réf. Client | ¢ | Destinataire 🕀 | € | Code postal | Ş | Statut | Ş |
|---|-------------|---|-------------|---|----------------|---|-------------|---|--------|---|
|   | N° de colis |   | Réf. Client |   | Destinataire   |   | Code postal |   | Tous   | ~ |

Vous pouvez épingler jusqu'à 200 colis et ceux-ci resteront actifs pendant 1 mois.

## 4.3.2 Epingler des résultats depuis la fiche colis

Vous pouvez également épingler des colis directement depuis la fiche colis en cliquant sur le bouton d'action « Epingler ce colis » 2 Epingler ce colis — disponible en haut à droite de la fiche colis.

| 脊 colissimo   Outil de Suivi Colis |                      | SUIVI             | COLIS    |                              |      |                        |           | 2 🖤   |
|------------------------------------|----------------------|-------------------|----------|------------------------------|------|------------------------|-----------|-------|
|                                    |                      |                   |          |                              | Ŷ    | Epingler ce colis 🗕    | € Télécha | irger |
| 🔓 Détails du colis                 | ☆ Colis n°6H11       | 671441375 <u></u> | IGN      |                              |      |                        |           |       |
| -⊙ Evpéditeur                      | Bureau de poste      |                   | [III] Co | lis annoncé informatiquement | Ē    | Mis à disposition le - |           | ₿!    |
|                                    | Poids annoncé :      | 3.0 kg            |          |                              | ~    | Avis de réception      |           | đ     |
| <u>ୁ</u> Destinataire              | Poids réel :         | - kg              |          |                              | 1 de | mande(s) en cours      |           |       |
|                                    | Poids volumétrique : | - kg              |          |                              |      |                        |           |       |
| Détails de livraison               | Réf. Client :        | OCMUCRWPH         |          |                              |      |                        |           |       |
|                                    |                      |                   |          |                              |      |                        |           | >     |

## 4.3.3 Consulter ses colis épinglés

Une fois que vous avez épinglé des colis, vous pouvez les consulter en vous rendant dans l'espace Colis Epinglés disponible dans la barre de tête.

| <b>ç colissimo</b>   Outil de Suivi Colis |                  | °                        |
|-------------------------------------------|------------------|--------------------------|
| RECHERCHER UN COLIS                       | ☆ COLIS ÉPINGLÉS | DERNIERS COLIS CONSULTÉS |
|                                           |                  |                          |

## 4.4 Derniers colis consultés

L'espace Dernier Colis Consultés, disponible dans la barre de tête, vous permet de retrouver facilement les colis que vous avez consultés durant les 7 derniers jours et dans une limite de 200 colis.

| 😚 colissimo   Outil de Suivi Colis |                | ° FR ♥                   |
|------------------------------------|----------------|--------------------------|
| RECHERCHER UN COLIS                | COLIS ÉPINGLÉS | DERNIERS COLIS CONSULTÉS |

## **5** Fiche colis

Après avoir recherché votre colis, vous avez la possibilité d'en connaître les détails en affichant la fiche colis. Celle-ci est organisée en 5 rubriques (Détails du colis, Expéditeur, Destinataire, Détails de livraison et Timeline) qui vous permettent de suivre votre colis tout au long de sa vie dans notre réseau.

## 5.1 Détails du colis

La section « Détails du colis » reprend les informations essentielles du colis :

| G  | Détails du colis     | ☆ Colis n°6C10798382899 SIGN |                    |                        |            |   |                     |  |
|----|----------------------|------------------------------|--------------------|------------------------|------------|---|---------------------|--|
| -0 | Evpéditeur           | Domicile                     |                    | 🗐 Colis livré          |            | Ē | Livré le 03/04/2018 |  |
| -Φ | Lapeuteur            | Poids annoncé :              | 3.54 kg            | Contre-remboursement : | 1500.0 EUR | ~ | Avis de réception   |  |
| 32 | Destinataire         | Poids réel :                 | 4.78 kg            |                        |            |   |                     |  |
|    |                      | Poids volumétrique :         | - kg               |                        |            |   |                     |  |
| Ŧ  | Détails de livraison | Réf. Client :                | robertDisindaplace |                        |            |   |                     |  |

Vous trouverez dans cette rubrique les informations suivantes :

- Numéro de colis
- Remise contre signature (pour les colis concernés)
- Colis abonnement PASS
- Modalité de livraison : domicile, relais, consigne,
- Statut de livraison : mis à jour automatiquement en fonction de l'avancée de votre colis
- Date de livraison : une fois que votre colis a été livré à son destinataire
- Poids annoncé : poids que vous avez annoncé lors de la création de l'étiquette
- Poids réel : poids mesuré par nos machines en plateforme colis
- Poids volumétrique : pour les colis acheminés par avion, à destination de l'Outre-Mer et l'International (Pour plus d'informations <u>https://www.colissimo.entreprise.laposte.fr/fr/poids-volumetrique</u>)
- Les différentes options relatives au colis s'affichent si vous les avez choisies :
  - Contre-remboursement
  - $\circ$  Assurance
  - Franc de taxes et de douanes
  - Avis de réception

## 5.2 Expéditeur

5.3 Destinataire

La rubrique « Expéditeur » reprend l'intégralité des informations liées au compte d'expédition du colis.

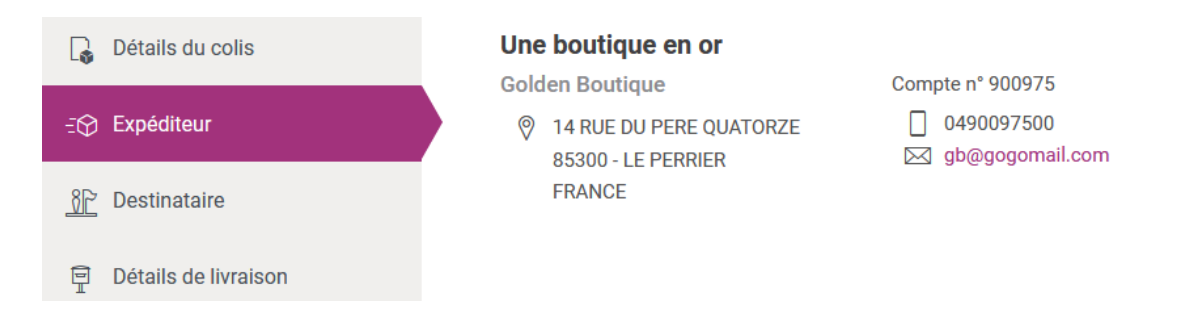

Dans le cadre d'un Colissimo Retour, vous trouverez l'adresse de l'expéditeur du retour, ainsi que son lieu de dépôt à droite de l'écran : Bureau de poste, relais ou boîte aux lettres.

| G         | Détails du colis          | Mme Regina Hippolyte                                      |                                        | Dépôt - Bureau de poste                                      |
|-----------|---------------------------|-----------------------------------------------------------|----------------------------------------|--------------------------------------------------------------|
| €⊕        | Expéditeur                | 46 rue du Faubourg Saint-Honoré<br>Allée 32 - Bâtiment 24 | +33 1 66 77 88 99<br>+34 6 11 22 33 44 | 12 boulevard du chevalier de la ba<br>Allée 32 - Bâtiment 24 |
| <u>38</u> | Destinataire              | Complément adresse 3<br>Complément adresse 4              | Service.commercial@entreprise          | Complément adresse 3<br>Complément adresse 4                 |
| Ŧ         | Informations de livraison | 750XX - Paris<br>France                                   |                                        | 78280 - Montigny-Le-Bretonneux<br>France                     |
|           |                           |                                                           |                                        |                                                              |

La rubrique « destinataire » reprend l'intégralité des informations que vous nous avez transmises lors de l'annonce du colis.

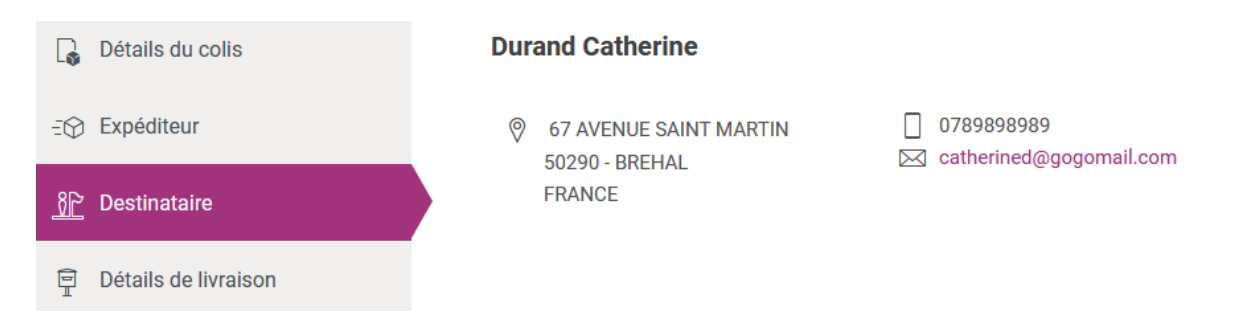

Dans le cadre d'un Colissimo Retour, c'est l'adresse que vous nous aurez indiquée lors de la création de l'étiquette retour qui apparaitra.

## 5.4 Détails de livraison

La rubrique « Détails de livraison » reprend l'intégralité des informations relatives à la livraison du colis.

| G          | Détails du colis     | olis Bureau de Poste VILLEPREUX VILLEPREUX BP                   |                                             |                                |  |  |  |  |
|------------|----------------------|-----------------------------------------------------------------|---------------------------------------------|--------------------------------|--|--|--|--|
|            |                      | Bureau de poste                                                 | (i) Choix initial de livraison              | (L) Horaires                   |  |  |  |  |
| -0         | Expéditeur           | <ul> <li>VILLEPREUX</li> <li>2 AVENUE DU TOURNE ROUE</li> </ul> | Accessible aux personnes à mobilité réduite | Informations complémentaires : |  |  |  |  |
| <u>3</u> 2 | Destinataire         | 78450 - VILLEPREUX                                              |                                             |                                |  |  |  |  |
| 9          | Détails de livraison |                                                                 |                                             |                                |  |  |  |  |

Vous y trouverez la modalité de livraison (domicile, relais, bureau de poste, consigne) ainsi que le lieu de livraison.

Dans le cadre d'un bureau de Poste ou d'un relais, vous trouverez les équipements disponibles dans ces lieux quand cette information est disponible (accessibilité aux personnes à mobilité réduite, présence d'un diable, ...).

Dans certains cas (exemple : quand le colis doit être mis en instance en cas d'absence du destinataire) le lieu de livraison peut être différent du lieu initialement choisi par votre client lors de la commande.

En cliquant sur le pictogramme (i) Choix initial de livraison vous pourrez afficher l'adresse initiale sélectionnée pour la livraison du colis.

| 📦 colissimo   Outil de Suivi Colis | SUIVI C                       |                                                            |              | 🖞 🛛 FR 🛡                                                                                          |
|------------------------------------|-------------------------------|------------------------------------------------------------|--------------|---------------------------------------------------------------------------------------------------|
| E Retour                           |                               |                                                            |              | 산 Télécharger                                                                                     |
| Détails du colis                   | Bureau de Poste PARIS PARIS C | ONVENTION                                                  |              | <b></b> <u> </u> <u> </u> <u> </u> <u> </u> <u> </u> <u> </u> <u> </u> <u> </u> <u> </u> <u> </u> |
| -☆ Expéditeur                      | © P15 CONVENTION 2            | (i) Choix initial de livraison                             | (U) Horaires |                                                                                                   |
|                                    | Destinataire                  | Choix initial de livraison<br>9 RUE DU COLONEL PIERRE AVIA |              |                                                                                                   |
| <u>}</u> Destinataire              |                               | 75015 - PARIS 15<br>FRANCE                                 |              |                                                                                                   |
| 🗐 Détails de livraison             |                               |                                                            |              |                                                                                                   |
|                                    |                               |                                                            |              |                                                                                                   |

En cliquant sur le pictogramme ( Horaires , vous afficherez les périodes d'ouvertures ainsi que les horaires du bureau de Poste ou du relais concerné. Ces informations sont actualisées quotidiennement.

| <b>î colissimo</b>   Outil de Suivi Colis | SUIVI                                         |                                                                                  |                                                                                                    | Ŷ                                                | FR 🛡   |
|-------------------------------------------|-----------------------------------------------|----------------------------------------------------------------------------------|----------------------------------------------------------------------------------------------------|--------------------------------------------------|--------|
| ← Retour                                  |                                               |                                                                                  |                                                                                                    | 🕁 Téléc                                          | harger |
| Détails du colis                          | Bureau de Poste PARIS PARIS (                 | CONVENTION                                                                       |                                                                                                    |                                                  | ₿!     |
| -∰ Expéditeur                             | P.15 CONVENTION 2                             | (i) Choix initial de livraison<br>Accessible aux personnes à<br>mobilité réduite |                                                                                                    | ×                                                |        |
| <u>_8</u> ₽ Destinataire                  | 204 BIS RUE DE LA CONVENTION<br>75015 - PARIS |                                                                                  | Du 01/01 au 30/07<br>Du 01/09 au 31/12<br>Lundi 9h30 - 12h00 / 13h00<br>Mardi 0420 - 12h00 / 13h00                            | 0 - 19h00                                        |        |
| 🖻 Détails de livraison                    |                                               |                                                                                  | Mercredi 9h30 - 12h00 / 13h00<br>Mercredi 9h30 - 12h00 / 13h00<br>Jeudi 9h30 - 12h00 / 13h00<br>Vendredi 9h30 - 12h00 / 13h00 | ) - 19h00<br>) - 19h00<br>) - 19h00<br>0 - 19h00 |        |
|                                           |                                               |                                                                                  | Samedi 9h30 - 12h00 / 14h00<br>Dimanche                                                                                       | ) - 18h00<br>Fermé                               |        |

## 5.5 Timeline

Afin d'obtenir tous les détails liés à la livraison de votre colis, vous trouverez sous les sections de la fiche colis, une timeline reprenant les éléments de la vie du colis. A chaque fois qu'un évènement intervient dans notre réseau, cet élément se mettra à jour automatiquement.

Vous aurez la date de l'évènement, le titre de l'évènement, une description plus détaillée et le lieu où se trouve le colis au moment de cet évènement.

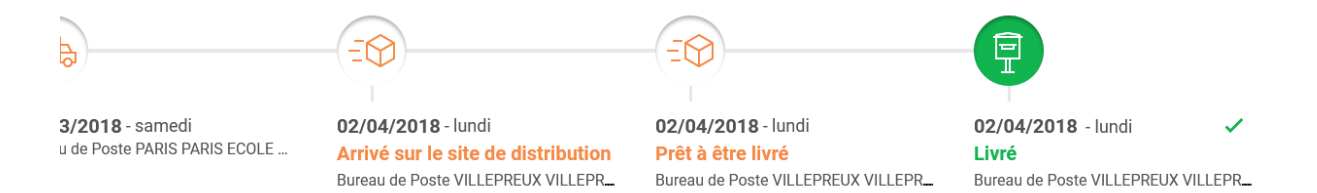

Dans le cas d'une remise contre signature, vous trouverez dans la timeline la signature de votre destinataire.

## Cas d'une modification du jour de livraison par le destinataire :

Lorsque le destinataire du colis n'est pas disponible au cours de la première livraison, il est averti par mail si nous disposons de cette information, ou par un avis de passage, avec un message l'invitant à nous faire part de sa préférence de livraison sur le site <a href="https://www.laposte.fr/particulier/modification-livraison">https://www.laposte.fr/particulier/modification-livraison</a>

Si votre client choisit un autre jour de livraison que celui initialement prévu, nous vous l'indiquerons dans la timeline avec un évènement indiquant le choix de votre client.

28/06/2018 - jeudi En attente d'instructions du destinataire Destinataire absent, colis remis en livraison dès demain (jour ouvré). Le destinataire a jusqu'à aujourd'hui minuit pour donner son choix de livraison en se rendant sur laposte.fr/modificationlivraison

### 5.6 Téléchargement de la fiche colis

Vous pouvez télécharger un document récapitulatif au format PDF reprenant l'ensemble des éléments disponibles sur la fiche colis, ainsi que la timeline et la signature si le colis est éligible.

Afin de pouvoir télécharger ce document, il vous suffit de cliquer sur 🕁 Télécharger en haut à droite de la fiche colis.

| The suivi Colis |                                     |
|-----------------|-------------------------------------|
|                 | ☆ Epingler ce colis → & Télécharger |

Une fenêtre s'ouvrira pour vous proposer d'ouvrir le fichier au format PDF ou de l'enregistrer.

| Ouverture de FICHE_COLIS_6C99494553765.pdf                                                    | $\times$ |
|-----------------------------------------------------------------------------------------------|----------|
| Vous avez choisi d'ouvrir :                                                                   |          |
| FICHE_COLIS_6C99494553765.pdf<br>qui est un fichier de type : Adobe Acrobat Document (268 Ko) |          |
| à partir de : blob:                                                                           |          |
| Que doit faire Firefox avec ce fichier ?                                                      |          |
| Ouvrir avec Adobe Acrobat Reader DC (défaut)                                                  |          |
| ○ <u>E</u> nregistrer le fichier                                                              |          |
| <u>I</u> oujours effectuer cette action pour ce type de fichier.                              |          |
|                                                                                               |          |
| OK Annuler                                                                                    |          |

Faites votre choix et cliquer sur « OK » pour le valider.

## 5.7 Téléchargement de la preuve de dépôt

Vous pouvez télécharger une preuve de dépôt du colis (dès lors que le colis a été pris en charge dans notre réseau). Pour cela il vous suffit de vous rendre dans le bandeau violet à droite de la fiche colis et de cliquer pour le déplier.

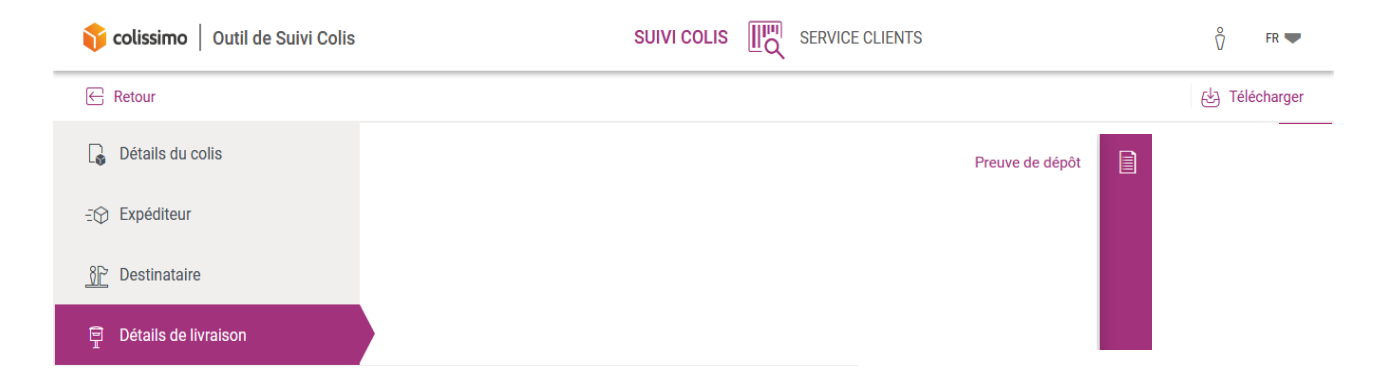

En cliquant sur « preuve de dépôt », une fenêtre s'ouvrira pour vous proposer d'ouvrir directement votre document au format PDF ou d'enregistrer le fichier.

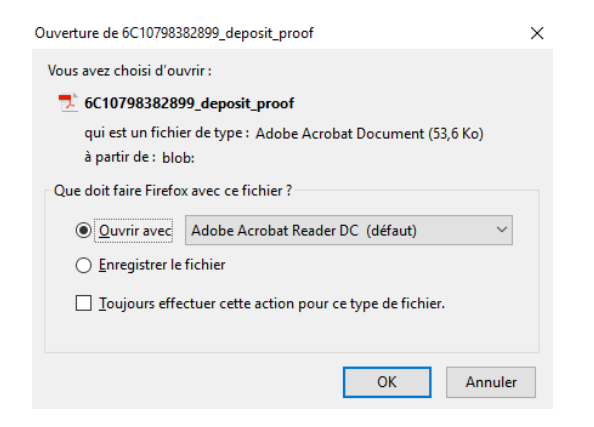

Après avoir fait votre choix, cliquer sur « OK » pour le valider.

## **6** Service Clients

## 6.1 Accéder au Service Clients

Pour accéder au Service Clients en ligne, il existe 2 possibilités :

1. Depuis la fiche colis pour déposer des demandes unitaires

| <b>ộ colissimo</b>   Outil de Suivi Colis |                             | SUIVI             |                                                 | CLIENTS                  |           | Ŷ                      | FR 🛡     |
|-------------------------------------------|-----------------------------|-------------------|-------------------------------------------------|--------------------------|-----------|------------------------|----------|
| ← Retour                                  |                             |                   |                                                 |                          | 🏠 Epingle | er ce colis 🗕 🛃 Téléch | narger   |
| Détails du colis                          | ☆ Colis n°6C10798           | 415443 <u></u>    | GN                                              |                          |           |                        | <u>"</u> |
| -∰ Expéditeur                             | Domicile<br>Poids annoncé : | 1.5 kg            | [IIII] Colis annoncé inforn<br>Valeur assurée : | natiquement<br>150.0 EUR | ∰ Misàd   | isposition le -        | đ        |
| <u> 응</u> Destinataire                    | Poids réel :                | - kg              |                                                 |                          |           |                        |          |
| Détails de livraison                      | Réf. Client :               | - Kg              |                                                 |                          |           |                        |          |
| <b>i colissimo</b>   Outil de Suivi Colis |                             | SUIVI             | Colis                                           | CLIENTS                  |           | Ϋ́                     | FR 🛡     |
| E Retour                                  |                             |                   |                                                 |                          | ☆ Epingle | er ce colis 🗕 🛃 Téléci | harger   |
| 🕞 Détails du colis                        | ☆ Colis n°6C10798           | 415443 <u></u>    | GN                                              |                          |           | Demande de hors délai  | ₿!       |
| -⊕ Expéditeur                             | Domicile                    | 1.5 kg            | UIII Colis annoncé inform                       | 150.0 EUR                | 📅 Mis     | Déposer une demande    | đ        |
| <u>}</u> Destinataire                     | Poids réel :                | - kg              | Farcar assulet .                                | 100.0 E01                | * 0"      |                        |          |
| Détails de livraison                      | Réf. Client :               | - K <u>y</u><br>- |                                                 |                          | L         |                        |          |

2. Depuis l'onglet Service Clients pour déposer des demandes via un fichier d'import ou pour suivre l'avancement de vos demandes

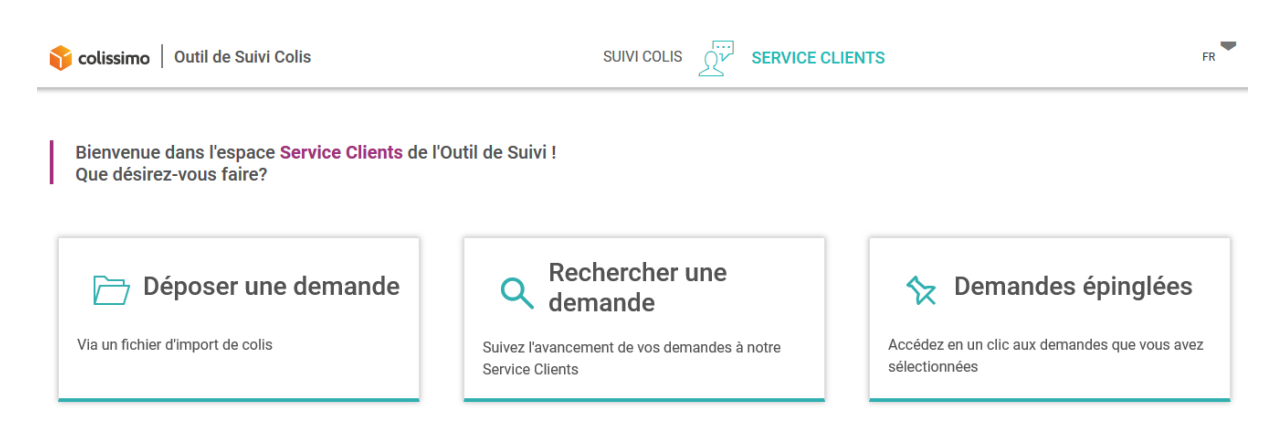

### 6.2 Déposer une demande unitaire

Depuis la fiche colis, vous pourrez déposer vos demandes de façon unitaire, qu'il s'agisse d'une demande pour motif « hors délai » via le bouton « Demande de hors délai » ou d'une demande pour tout autre motif via le bouton « Déposer une demande ».

| 脊 colissimo   Outil de Suivi Colis | SUIVI                                                    |                                | °<br>℃ FR <b>▼</b>                  |
|------------------------------------|----------------------------------------------------------|--------------------------------|-------------------------------------|
| ← Retour                           |                                                          |                                | 🛠 Epingler ce colis 🖝 🛃 Télécharger |
| Détails du colis                   | JEAN DOE                                                 |                                | Demande de hors délai 🗮             |
| -⊡ Expéditeur                      | 62 RUE CAMILLE DESMOULINS<br>92130 - ISSY LES MOULINEAUX | (j) Choix initial de livraison | Déposer une demande 🗁               |
| <u>}</u> Destinataire              |                                                          |                                |                                     |
| 🗐 Détails de livraison             |                                                          |                                |                                     |

Au clic sur « Déposer une demande », vous accédez au formulaire de dépôt.

Tout au long de votre navigation lors du dépôt des demandes, vous pourrez vous repérer grâce au fil d'Ariane matérialisé comme ceci :

| (*)   |       |         |
|-------|-------|---------|
| Colis | Motif | Demande |

#### 6.2.1 Formulaire de dépôt

Pour tous les motifs, vous pouvez accéder au formulaire de dépôt pour lequel il vous sera demandé les informations nécessaires à l'enregistrement de votre réclamation.

| 🛟 colissimo   Outil de Suivi Colis                   |       |
|------------------------------------------------------|-------|
|                                                      |       |
| Colis                                                | Motif |
| Colis n°6Q02386531338 - voir les détails             |       |
| Pour quel motif souhaitez-vous déposer une demande ? |       |
| Colis endommagé                                      |       |
| Contestation de livraison                            |       |
| Colis non livré                                      |       |
| CRBT non parvenu                                     |       |
| Hors délai                                           |       |
| Retour expéditeur contesté                           |       |

En cliquant sur voir les détails vous pourrez afficher les détails de la fiche colis.

| 肯 colissimo 🗌    | Outil de Suivi Colis                                            | SUIVI COLIS | SERVICE CLIE | ENTS                                    | Colis n°6Q02386531338    | ×    |
|------------------|-----------------------------------------------------------------|-------------|--------------|-----------------------------------------|--------------------------|------|
|                  |                                                                 |             |              | -                                       | Domicile                 |      |
|                  |                                                                 | - 👩 -       |              |                                         | 다                        |      |
|                  | Colis                                                           | Motif       |              |                                         | 👼 Mis à disposition le : |      |
|                  |                                                                 |             |              |                                         | Réf. Client :            |      |
| Colis n°6Q023    | 86531338 - voir les détails                                     |             |              |                                         | 🔓 Détails du colis ——    |      |
| Pour quel moti   | f souhaitez-vous déposer une demande ?                          |             |              |                                         | Poids annoncé :          | - kg |
| Motif            |                                                                 |             |              |                                         | Poids réel :             | - kg |
| Colis non livré  |                                                                 | •           |              |                                         | Poids volumétrique :     | - kg |
| 📃 Je souhaite qu | e Colissimo informe mon client de l'ouverture de la réclamation |             |              |                                         | ) Destinataire           |      |
| > Demandeu       | ır                                                              |             |              | Pièces jointes<br>Aucune pièce join     |                          |      |
| Société          |                                                                 |             |              | Parcourir Au                            | 🗐 Détails de livraison — | -    |
| Nom              | Prénom                                                          |             |              | .jpg ou .pdf, 5Mo max p<br>Commentaires | Adresse de livraison     | ^    |
| NUT              | Prenom                                                          |             |              | Procisions rolati                       |                          |      |

#### 6.2.1.1 Compléter le formulaire

Pour que notre Service Clients puisse traiter vos demandes dans les meilleurs délais, le formulaire doit être rempli de la manière la plus exhaustive possible.

Les champs marqués d'un « \* » sont obligatoires et si ceux-ci ne sont pas remplis, vous ne pourrez pas valider votre demande.

Vous avez aussi la possibilité de laisser un commentaire pour expliciter votre demande

Commentaires

Précisions relatives à la demande

Vous pouvez également choisir l'option

Je souhaite que Colissimo informe mon client de l'ouverture de la réclamation.

Nous enverrons alors un e-mail à votre client, à l'adresse du destinataire indiquée dans le formulaire, pour l'informer que vous avez déposé une demande à notre Service Clients relative à son colis.

#### 6.2.1.2 Ajouter des pièces jointes

Dans le cadre d'une demande, vous pouvez être amené à ajouter des éléments en pièces jointes comme des factures ou des photos.

Pour ajouter une pièce jointe, cliquez sur l'onglet « Parcourir … », sélectionnez le fichier et cliquez sur le bouton « Ajouter »

#### Pièces jointes

× PJ Test.pdf

Parcourir... PJ Copie.pdf

| Ajouter |        |
|---------|--------|
| -       | $\sim$ |

.jpg ou .pdf, 5Mo max par fichier, 3 fichiers max

Vous avez la possibilité de supprimer une pièce jointe en cliquant sur imes.

Vous pouvez télécharger jusqu'à 3 pièces jointes ayant chacune un poids max de 5Mo.

### 6.2.1.3 Captcha

Aléatoirement, nous mettons en place un système de « CAPTCHA » pour sécuriser le dépôt de vos demandes.

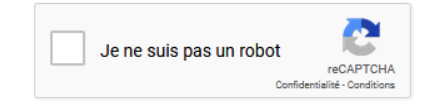

#### 6.2.2 Pour une demande de hors délai

Pour vos demandes de hors délai, il existe deux moyens pour déposer ces demandes :

- Directement depuis la fiche colis en sélectionnant l'onglet

FT !

Demande de hors délai

En cliquant dessus, une demande est automatiquement envoyée à notre Service Clients. Vous recevez directement une réponse vous confirmant que la demande a été prise en compte. Si votre demande ne répond pas aux critères d'éligibilité, vous serez également informé.

 Depuis le formulaire de dépôt de réclamation, sélectionnez le motif « Hors délai ». A noter que pour ce motif, le formulaire complet ne s'affiche pas, vous avez uniquement à valider cette demande.

#### 6.2.3 Pour une autre demande

Depuis le formulaire de dépôt, sélectionnez le motif pour lequel vous souhaitez envoyer une demande à notre Service Clients parmi les motifs suivants :

| Colis endommagé            |
|----------------------------|
| Contestation de livraison  |
| Colis non livré            |
| CRBT non parvenu           |
| lors délai                 |
| Retour expéditeur contesté |
|                            |

Afin que votre formulaire soit validé, il faut que l'ensemble des éléments obligatoires (mentionnés par un astérisque) soit rempli.

## 6.2.4 Validation de vos demandes

Dès validation du formulaire, un message confirmera la bonne transmission de votre demande à notre Service Clients. Ce message vous indiquera le numéro de la demande et le motif associés au numéro de colis.

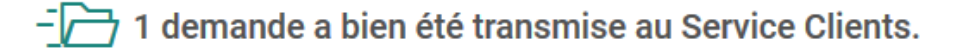

Elle sera prise en charge par notre Service Clients dans les meilleurs délais. Demande N°11214135 - Colis non livré - <u>Colis n°6Q02386531338</u>

#### 6.3 Comment déposer une demande en nombre

Pour déposer une demande en nombre, vous devez vous rendre sur l'onglet Service Clients et sélectionner « Déposer une demande »

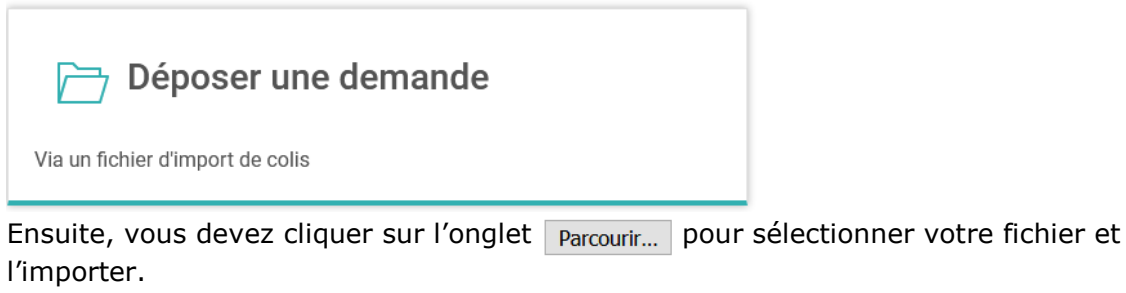

Le nom de votre fichier s'affiche et vous pouvez sélectionner le bouton importer pour lancer la procédure d'import.

Parcourir... Import.csv

Le traitement de votre fichier peut durer quelques minutes.

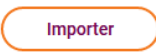

Pour préparer votre fichier d'import, vous avez 2 possibilités :

- En exportant un fichier prêt à l'import depuis le suivi de colis

- En préparant votre fichier manuellement

## 6.3.1 Exporter un fichier prêt à l'import depuis le suivi de colis

| 🎁 col      | lissimo | o   Outil de Suivi Co | olis  |             |           | Ŷ                            |                                                 |                          |  |  |
|------------|---------|-----------------------|-------|-------------|-----------|------------------------------|-------------------------------------------------|--------------------------|--|--|
|            | ۹       | RECHERCHER UN (       | COLIS |             |           | COLIS ÉPINGLÉ                | S DERNI                                         | DERNIERS COLIS CONSULTÉS |  |  |
| <b>O</b> c | Critère | s de recherche        |       |             |           |                              |                                                 |                          |  |  |
| 190 c      | colis t | rouvés                |       | Aff         | icher: 25 | ▼ Page: 1                    | Que souhaitez-vous exporter ? (1/2)             | Exporter ∃≓ 4            |  |  |
|            | ☆       | N° compte client      | Ş     | N° de colis | Ş         | Destinataire<br>Destinataire | Un fichier de Suivi Colis 🍾                     | ⇒ Réf. C                 |  |  |
|            | ☆       |                       |       |             |           |                              | Un fichier pour un traitement Service Clients ) | -                        |  |  |

Vous pouvez exporter un fichier préparé des éléments nécessaires au bon traitement de votre fichier par notre Service Clients.

Pour cela, il suffit de sélectionner vos critères de recherche, d'afficher les résultats, de cliquer sur l'onglet de choisir d'exporter « Un fichier pour un traitement Service Clients ».

Choisissez ensuite si vous souhaitez exporter les colis que vous aurez préalablement sélectionnés ou l'intégralité des colis de votre recherche :

| 190 c | olis tr | ouvés            |   |             | Afficher : | 25 | •         | Page | Que souhaitez-vous exporter ? (2/2)                  | Exporter |
|-------|---------|------------------|---|-------------|------------|----|-----------|------|------------------------------------------------------|----------|
|       | ☆       | N° compte client | Ş | N° de colis |            | Ş  | Destinata | aire | > Exporter uniquement la(e) colis sélectionné(e) (2) | ¢        |
|       |         | N° compte client |   | N° de colis |            |    | Destinat  | aire |                                                      |          |
|       | ☆       |                  |   |             |            |    | -         |      | > Exporter tous les resultats (190)                  |          |

Faites votre choix et le document se téléchargera automatiquement.

Dès lors, ouvrez le fichier et vous n'aurez plus qu'à renseigner les motifs dans la colonne « Code Demande » du document Excel (cf paragraphe 6.3.2)

Une fois cette action effectuée, n'oubliez pas de sauvegarder votre document en fichier « CSV séparateur point-virgule » afin que nous puissions le prendre en charge.

Vous pouvez également réaliser ce type d'export depuis la rubrique « Colis épinglés » ou « Derniers colis consultés ».

#### 6.3.2 Préparer son fichier d'import manuellement

Si vous souhaitez préparer votre fichier d'import manuellement, il vous sera demandé de respecter un format précis pour que notre Service Clients puisse traiter vos demandes dans les meilleurs délais.

| <mark> colissimo</mark>   Outil de Suivi Colis               | SUIVI COLIS            |
|--------------------------------------------------------------|------------------------|
| 🗁 DÉPOSER UNE DEMANDE                                        | RECHERCHER UNE DEMANDE |
|                                                              |                        |
| Colis                                                        | Motif                  |
| Le fichier que vous souhaitez importer doit respecter les re | ègles suivantes : Résu |
| (a) Instructions                                             | Votre f<br>Téléch      |
| E Format du fichier                                          |                        |
| Parcourir Aucun fichier sélectionné.                         |                        |

Voici les règles à respecter lorsque vous préparer un fichier d'import de demande :

- Le fichier doit être au format CSV ou TXT
- Le fichier doit contenir au maximum 5000 lignes
- La date de prise en charge doit être inférieure à 367 jours

Le fichier doit contenir les colonnes suivantes :

- Le numéro de colis (sur 12 ou 13 caractères)
  - Le code de la demande sur 2 positions :
    - HD pour un colis hors délai
      - CN pour un colis non livré
      - CE pour un colis endommagé
      - RE pour un retour expéditeur contesté
      - CR pour un CRBT non parvenu
    - CL pour une contestation de livraison
- Le commentaire (facultatif)
- Le contenu du colis (facultatif pour les colis nationaux)
- La valeur en euros (facultatif pour les colis nationaux)
- Le montant du CRBT (uniquement si vous avez sélectionné le motif CRBT non parvenu)
- Le nom, prénom (il suffit que seul l'un des champs NOM ou PRENOM soit renseigné) et adresse du destinataire (facultatifs en cas d'une demande de hors délai, ou si ces informations ont été transmises dans l'annonce de votre colis)
- Le téléphone du destinataire (facultatif pour les colis nationaux ou si cette information a été transmise dans l'annonce de votre colis)

Votre fichier devra impérativement respecter cet ordre et la première ligne d'en-tête et devra être conservé au moment de l'import du fichier.

Pour vous aider à constituer votre fichier, vous pouvez cliquer sur l'onglet (g) Instructions pour retrouver toutes les informations nécessaires à la constitution du fichier.

Aussi, nous vous proposons un fichier exemple en cliquant sous l'onglet 🕁 Format du fichier Ce fichier reprend la trame à suivre dans la constitution de votre fichier d'import.

#### 6.3.3 Obtenir les résultats du fichier d'import en nombre

Après avoir transmis votre fichier, vous pourrez télécharger le fichier confirmant sa bonne réception par notre Service Clients. Vous pourrez voir le statut de votre demande dans la dernière colonne « Commentaires ».

Pour que le bouton <u>Télécharger</u> apparaisse, vous devrez actualiser la page. Vous pourrez également poursuivre votre navigation sur l'outil.

| 🛟 colissimo   Outil de Suivi Colis                                                                    |                        | E CLIENTS                                                                                |
|----------------------------------------------------------------------------------------------------|------------------------|------------------------------------------------------------------------------------------|
| 🗁 DÉPOSER UNE DEMANDE                                                                                 | RECHERCHER UNE DEMANDE | DEMANDES ÉPINGLÉES                                                                       |
| 0                                                                                                    | (I)                    |                                                                                          |
| Colis                                                                                                 | Motif                  | Demande                                                                                  |
| Le fichier que vous souhaitez importer doit respecter les rè<br>② Instructions<br>상 Format du fichier | gles suivantes :       | Résultats de l'import<br>Votre fichier est disponible jusqu'au 15/01/2019<br>Télécharger |
| Parcourir Aucun fichier sélectionné.                                                                  |                        |                                                                                          |
| Le traitement de votre fichier peut durer quelques minutes.                                           |                        |                                                                                          |

Vous obtiendrez en retour un fichier avec les commentaires de notre Service Clients quant à la prise en charge de votre dossier.

#### 6.4 Rechercher des demandes et suivre l'avancement de leur traitement

Pour suivre l'avancement des demandes faites à notre Service Clients, il vous suffit de vous rendre dans la rubrique « Rechercher une demande ».

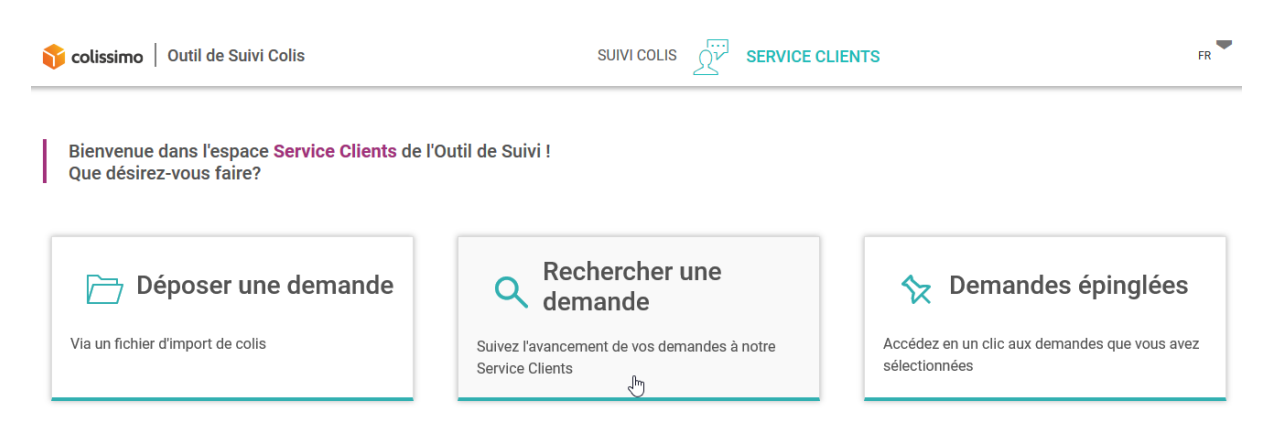

Afin de faciliter la prise en main, la recherche de demande fonctionne de la même façon que la recherche de colis. Vous pouvez donc faire des recherches mono et multicritères (jusqu'à 3 critères) en fonction des critères à disposition.

| •        | colissimo   Outil de Suivi Colis |              |                   | SUIVI CO  |           | SERVICE CLIENTS |
|----------|----------------------------------|--------------|-------------------|-----------|-----------|-----------------|
|          | DÉPOSER UNE DEMANDE              |              | C                 | RECHERCHE | R UNE DEN | IANDE           |
| 0        | Critères de recherche            |              |                   |           |           |                 |
| $\times$ | Numéro(s) de colis               | Numéro(s     | ) de colis        |           | ?         |                 |
|          | Référence client                 | 10 à 13 cara | ctères uniquement |           |           |                 |
| G        | N° de dossier                    |              |                   |           |           |                 |
|          | Date de création                 |              |                   |           |           |                 |
|          | Statut                           |              | (                 | Annuler   |           |                 |
|          | Rôle du créateur                 |              |                   |           |           |                 |
|          | Motif                            |              |                   |           |           |                 |
|          | Nom du créateur                  |              |                   |           |           |                 |

Vous pouvez également épingler certaines de vos demandes pour pouvoir les retrouver plus facilement :

| <b>î colissimo</b>   Outil de Suivi Colis |       |                  |    |             |                        | SUIVI COLIS | s griv s | SERVICE CLIE | INTS |                      |          | Ŷ        | FR <b>F</b> |
|-------------------------------------------|-------|------------------|----|-------------|------------------------|-------------|----------|--------------|------|----------------------|----------|----------|-------------|
| DÉPOSER UNE DEMANDE                       |       |                  |    |             | RECHERCHER UNE DEMANDE |             |          |              |      | ☆ DEMANDES ÉPINGLÉES |          |          |             |
| 3 den                                     | nande | s épinglées      |    |             |                        |             |          |              |      |                      | [ Export | er ∃≟ A  | ffichage    |
|                                           | ☆     | N° compte client | \$ | N° de colis | Ş                      | Conclusion  | Ş        | Motif        | \$   | Statut               | Ş        | Créée le |             |
|                                           |       | N° compte client |    | N° de colis |                        | Conclusion  |          | Tous         | ~    | Tous                 | ~        | Créée le |             |